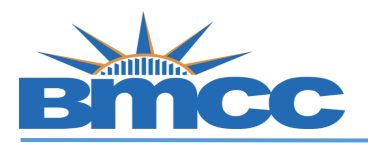

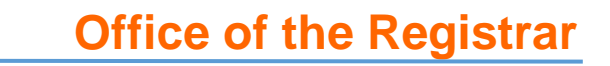

## How to Search for Honors Courses

| Procedure |      |                                                                                                    |  |  |  |  |
|-----------|------|----------------------------------------------------------------------------------------------------|--|--|--|--|
|           | Step | Action<br>Sign into CUNYfirst ( <u>https://home.cunyfirst.cuny.edu</u> ) with your CUNYfirst ID and password<br>Note: If you do not know your CUNYfirst log-in click 'New User' to claim or reset your<br>CUNYfirst account |  |  |  |  |
|           | 1    |                                                                                                    |  |  |  |  |
|           | 2    | Go to your Student Center<br>Click Enroll under the Academic Header<br>Academics<br>Search<br>Plan<br>Foroll<br>My Academics<br>enrollment shopping cart >                                                                  |  |  |  |  |
|           | 3    | Use the Find Classes option:<br>Add to Cart:<br>Enter Class Nbr<br>Your enrollment shopping cart is empty.<br>Find Classes<br>Class Search<br>My Planner<br>Search                                                          |  |  |  |  |

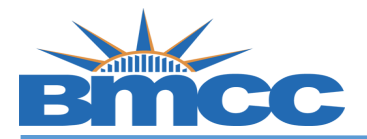

|   | <ul> <li>There are 2 options when searching for honors courses.</li> <li>1. If you know the honors course you want to register for choose the subject the course number with the <u>H</u> at the end:</li> <li>Class Search</li> </ul> |                    |                               |              |  |  |
|---|----------------------------------------------------------------------------------------------------|--------------------|-------------------------------|--------------|--|--|
|   |                                                                                                    | Subject            | MAR - Marketing               | •            |  |  |
|   |                                                                                                    | Course Number      | is exactly                    | ▼ 100H       |  |  |
|   |                                                                                                    | Course Career      | Undergraduate                 | •            |  |  |
|   |                                                                                                    | Course Attribute   |                               | •            |  |  |
| 4 | <ul> <li>If you want to see all available honors courses you can leave the subject and course number blank, but pick the course attribute of 'Campus Honors'</li> <li>Class Search</li> </ul>                                          |                    |                               |              |  |  |
|   |                                                                                                    | Subject            |                               | •            |  |  |
|   |                                                                                                    | Course Number      | is exactly                    | ▼            |  |  |
|   |                                                                                                    | Course Career      | Undergraduate                 | •            |  |  |
|   |                                                                                                    | Course Attribute   | Campus Honors                 | •            |  |  |
|   | Click Searc                                                                                                    | ch SEARCH at the I | bottom when information has b | een entered. |  |  |